## Conexão do controle remoto

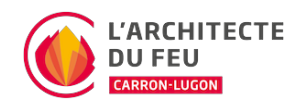

Se o controlo remoto ou as baterias forem trocados, pode ser necessário voltar a sincronizar a frequência do controlo remoto com a unidade.

## Procedimento

- 1. No painel de controlo do aquecedor, colocar o primeiro selector em data-toggle=tooltip data-placement=top data-html=true>ON-Remote-OFF para REMOTE
- Pressione o botão oculto data-toggle=tooltip data-placement=top data-html=true>(buraco no painel de controlo) com um objecto pontiagudo, por exemplo, um clipe de papel
- 3. O visor do fogão mostrará três linhas - -
- 4. Premir o data-toggle=tooltip data-placement=top data-html=true>botão ligar/desligar do telecomando
- 5. O aquecedor emitirá um sinal sonoro para confirmar que o controlo remoto está ligado correctamente

Se o seu produto tiver mais do que um ventilador (ar de conforto), é possível que após a substituição do controlo remoto já não seja possível controlar os ventiladores auxiliares. Uma configuração simples permite reactivar esta opção no controlo remoto:

- 1. Desligar o controlo remoto premindo o data-toggle=tooltip data-placement=top data-html=true>botão redondo atrás do visor
- 2. Pressione os 3 botões simultaneamente: data-toggle=tooltip data-placement=top data-html=true>Botão O + ENTER + o botão redondo atrás do visor
- 3. Após alguns segundos, aparecerá um número intermitente que é o número actual de ventiladores configurados (por exemplo: 1)
- 4. Use as setas para definir o número de ventiladores que deseja
- 5. Para confirmar, prima o botão ENTER